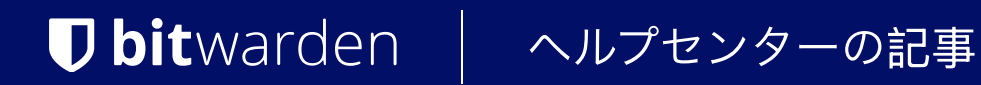

PASSWORD MANAGER > VAULT BASICS

# ファイルの添付

ヘルプセンターで表示: https://bitwarden.com/help/attachments/

## ファイルの添付

どのBitwardenアプリからでも、保管庫アイテムにファイルを添付できます。個々の添付ファイルは500MB (モバイルからアップロードする場合は100MB)以下でなければなりません。

有料ユーザーおよび有料組織のメンバーは、添付ファイル用に1GBの暗号化されたストレージを使用できます。 ストレージは1GB単位で追加購入できる。

#### (i) Note

個々の保管庫アイテムの添付ファイルとすべての送信は、 プレミアム契約または組織によって付与された個々のストレージ容量を使用します。組織が所有するアイテムの添付ファイルは、 組織の共有ストレージスペースを使用します。収納スペースの増やし方

## ファイルのアップロード

保管庫アイテムにファイルを添付するには

## ⇒ウェブアプリ

ウェブアプリからファイルを添付するには

1.ファイルを添付するアイテムの**:オプション**メニューを選択します。

2. ドロップダウンから Attachmentsを選択します。

3. 添付ファイルパネルで、ファイルを参照する。

4. 保存ボタンを選択します。

保管庫アイテムにファイルが添付されたら、 🗞 Optionsメニューから : Attachmentsを選択すると、添付ファイルのリストも表示されます。

#### ⇒ブラウザ拡張機能

ブラウザの拡張機能からファイルを添付する:

1. ファイルを添付する項目を開き、編集ボタンを選択します。

#### 2. 🔪 Attachments を選択する。

3. 添付ファイルパネルで、ファイルを参照する。

4. 保存ボタンを選択します。

保管庫アイテムにファイルが添付されたら、 🏽 Attachmentsfrom を選択すると、添付ファイルのリストも表示されます。

#### ⇒モバイル

モバイルアプリからファイルを添付するには

1.ファイルを添付する項目を開き、:メニューボタンを選択します。

#### 2. 🔊 Attachments を選択する。

3. 添付ファイルパネルで、Choose Fileボタンを選択し、ファイルを参照します。

4.保存ボタンを選択します。

保管庫アイテムにファイルが添付されたら、<sup>®</sup> Menu のドロップダウンから: Attachmentsを選択すると、 添付ファイルのリストも表示されます。 ⇒デスクトップ

デスクトップアプリからファイルを添付するには

1. ファイルを添付する項目を開き、編集ボタンを選択します。

2. NAttachments を選択する。

3. 添付ファイルパネルで、ファイルを参照する。

4. 保存ボタンを選択します。

保管庫アイテムにファイルが添付されたら、 🔍 Attachmentsfrom を選択すると、添付ファイルのリストも表示されます。

#### ⇒CLI

既存の保管庫アイテムにファイルを添付するには、bw create attachmentを使用します:

Bash

bw create attachment --file /path/to/myfile.ext --itemid <itemid>

詳細については、BitwardenCLIドキュメントを参照してください。

## ファイルをダウンロードする

添付ファイルをダウンロードする

#### ⇒ウェブアプリ

ウェブアプリから添付ファイルをダウンロードするには

1. 添付ファイルをダウンロードするアイテムの: オプションメニューを選択します。

2. ドロップダウンから Attachmentsを選択します。

3. ダウンロードする添付ファイルを選択します。

#### ♀ Tip

ファイルがPDFの場合、最初にダウンロードする必要がなく、ブラウザで直接開くことができます!

### ⇒ブラウザ拡張機能

ブラウザの拡張機能から添付ファイルをダウンロードするには

1. ダウンロードする添付ファイルのある項目を開きます。

2. 添付ファイルセクションまでスクロールし、ダウンロードするアイテムの止 ダウンロード ボタンを選択します。

## ⇒モバイル

モバイルアプリから添付ファイルをダウンロードするには

1. ダウンロードする添付ファイルのある項目を開きます。

2. 添付ファイルセクションまでスクロールし、ダウンロードするアイテムの 上ダウンロード ボタンを選択します。

## ⇒デスクトップ

デスクトップアプリから添付ファイルをダウンロードするには

1. ダウンロードする添付ファイルのある項目を開きます。

2. 添付ファイルセクションまでスクロールし、ダウンロードするアイテムの J. ダウンロード ボタンを選択します。

#### ⇒CLI

ファイルをダウンロードするにはbw get attachmentを使う:

#### Bash

bw get attachment photo.png --itemid 99ee88d2-6046-4ea7-92c2-acac464b1412 --output /Users/myaccoun
t/Pictures/

#### 詳細については、CLIのドキュメントを参照してください。

#### ファイルを削除する

添付ファイルを削除するには

## ⇒ウェブアプリ

ウェブアプリから添付ファイルを削除するには

1. 削除する添付ファイルのあるアイテムの:オプションメニューを選択します。

2. ドロップダウンから Attachments を選択します。

3. 削除する添付ファイルの横にある 前間除アイコンを選択します。

## ⇒ブラウザ拡張機能

ブラウザの拡張機能から添付ファイルを削除するには

1. 削除する添付ファイルがある項目を開き、**編集** ボタンを選択します。

#### 2. 🔊 Attachmentsを選択する。

3. 添付ファイルパネルで、削除する添付ファイルの回 削除 アイコンを選択します。

## ⇒モバイル

モバイルアプリから添付ファイルを削除するには

1. 削除する添付ファイルのある項目を開き、:メニューアイコンを選択します。

#### 2. 🔊 Attachmentsを選択する。

3. 添付ファイルパネルで、削除する添付ファイルの回削除アイコンを選択します。

## ⇒デスクトップ

デスクトップアプリから添付ファイルを削除するには

1. 削除する添付ファイルがある項目を開き、編集ボタンを選択します。

#### 2. NAttachments を選択する。

3. 添付ファイルパネルで、削除する添付ファイルの回削除アイコンを選択します。

#### ⇒CLI

添付ファイルを削除するには、bw delete attachmentを使う:

#### Bash

bw delete attachment 7063feab-4b10-472e-b64c-785e2b870b92

詳細については、BitwardenCLIドキュメントを参照してください。

#### 収納スペースの追加

有料ユーザーおよび有料組織のメンバーは、添付ファイル用に1GBの暗号化されたストレージを使用できます。個人および団体は、 以下の手順を完了することで、追加の保管スペースを購入することができます:

#### (i) Note

ストレージスペースを追加すると、請求の合計が調整され、すぐにお支払い方法に請求されます。最初の請求は、 現在の請求サイクルの残りの期間に対して日割り計算されます。

### →個人

個々の保管庫に保管スペースを追加する:

1. Bitwarden ウェブアプリで、 設定 →サブスクリプションに移動します。

2. ストレージセクションで、Add Storageボタンを選択します:

| Password Manager                        | Subscription                                                                                                    |                     |  |  |  |
|-----------------------------------------|----------------------------------------------------------------------------------------------------|---------------------|--|--|--|
| 🗇 Vaults                                | Subscription Payment method Billing history                                                                      |                     |  |  |  |
| 🖉 Send                                  | Status Details                                                                                                   |                     |  |  |  |
| $ m \stackrel{<}{\sim}$ Tools $~~$ $~~$ | Active Premium (Annually) @ \$10.00                                                                              | \$10.00 /year       |  |  |  |
| <b>⇒</b> Reports                        | Next charge<br>Nov 11, 2025, \$13.00 Additional Storage GB (Annually) @ \$3.00                                   | \$3.00 /year        |  |  |  |
| Settings                                | Download license                                                                                                 | Cancel subscription |  |  |  |
| My account                              |                                                                                                    |                     |  |  |  |
| Security                                |                                                                                                    |                     |  |  |  |
| Preferences                             | <b>Storage</b><br>Your subscription has a total of 2 GB of encrypted file storage. You are currently using 0 MB. |                     |  |  |  |
| Subscription                            |                                                                                                    |                     |  |  |  |
| Domain rules                            | Add storage Remove storage                                                                                       |                     |  |  |  |
| Emergency access                        |                                                                                                    |                     |  |  |  |
|                                         | 個々の保管庫にストレージを追加                                                                                                  |                     |  |  |  |

3. カウンターを使用して、追加するストレージのGB数を選択し、Submitを選択します。

## ⇒組織

組織保管庫に保管スペースを追加するには

1. Bitwarden ウェブアプリで、プロダクトスイッチャー (闘)を使用して管理コンソールを開きます:

| Password Manager                                              | All vaults                                                                                                    |      |                                    | New 🗡      | BW |
|---------------------------------------------------------------|----------------------------------------------------------------------------------------------------|------|------------------------------------|------------|----|
| 🗇 Vaults                                                      |                                                                                                    |      | Nama                               | Owner      |    |
| 🕼 Send                                                        |                                                                                                    |      | Name                               | Owner      | :  |
| $\ll$ Tools $\sim$                                            | Q Search vau                                                                                                    | VISA | Company Credit Card<br>Visa, *4242 | My Organiz | ÷  |
| æ Reports                                                     | ✓ All vaults                                                                                                    |      | Personal Login                     |            |    |
| 🕸 Settings 🛛 🗸 🗸                                              | My Vault                                                                                                    | 0 9  | myusername                         | Ме         | :  |
|                                                               | + New organization                                                                                                    |      | Secure Note                        | Ме         | :  |
|                                                               | <ul> <li>✓ All items</li> <li>☆ Favorites</li> <li>④ Login</li> <li>□ Card</li> <li>□ Identity</li> <li>□ Secure note</li> </ul> | 0 Ø  | Shared Login<br>sharedusername     | My Organiz | :  |
| <ul> <li>Password Manager</li> <li>Secrets Manager</li> </ul> | <ul> <li>Folders</li> <li>No folder</li> <li>Collections</li> <li>Default collections</li> </ul>                                 |      |                                    |            |    |
| Admin Console                                                 | <ul> <li>☐ Default colle</li> <li>↓ Trash</li> </ul>                                                                             |      |                                    |            |    |
| 🖞 Toggle Width                                                |                                                                                                    |      |                                    |            |    |

*製品-スイッチャー* 

2. ナビゲーションから、**課金 →サブスクリプションを**選択します。

3. Manage subscriptionセクションで、**Add Storage**ボタンを選択します:

| <b>D bit</b> warden | \$1.00 per month for additional machine accounts                                                                |  |  |
|---------------------|----------------------------------------------------------------------------------------------------|--|--|
| Admin Console       | \$12.00 per user /month                                                                                         |  |  |
| 🖉 My Organization   | ✓ Subscribe to Secrets Manager                                                                                  |  |  |
| Collections         |                                                                                                    |  |  |
| A Members           | Manage subscription                                                                                             |  |  |
| 绺 Groups            | Adjustments to your subscription will result in prorated charges on a monthly billing cycle                     |  |  |
| ⇒ Reporting         |                                                                                                    |  |  |
|                     | Password Manager                                                                                                |  |  |
| 🗈 Billing           | Subscription seats                                                                                              |  |  |
| Subscription        | 1                                                                                                    |  |  |
| Payment method      | Total: 1 × \$72.00 = \$72.00 / year                                                                             |  |  |
| Dillion Line and    | Limit subscription (optional)                                                                                   |  |  |
| Billing history     | Set a seat limit for your subscription. Once this limit is reached, you will not be able to invite new members. |  |  |
| Settings            | ✓ Save                                                                                                    |  |  |
|                     |                                                                                                    |  |  |
|                     | Storage                                                                                                    |  |  |
|                     | Your subscription has a total of 1 GB of encrypted file storage. You are currently using 0 MB.                  |  |  |
|                     |                                                                                                    |  |  |
|                     | Add storage Remove storage                                                                                      |  |  |
|                     |                                                                                                    |  |  |
|                     | Self-Hosting                                                                                                    |  |  |
|                     | 組織保管庫にストレージを追加                                                                                                  |  |  |

4. カウンターを使用して、追加するストレージのGB数を選択し、Submitを選択します。

### 古い添付ファイルの修正

2018年12月以前は、添付ファイルは別の方法でデータを暗号化していた。その後、私たちはより新しく、 より優れた添付ファイルの暗号化方法に移行しました。古い暗号化方式を使用している添付ファイルには、 保管庫リストにアラートアイコンが表示されます。他のアカウント関連機能が正しく機能するように、 これらの古い添付ファイルを新しい暗号化方式にアップグレードする必要があります:

1. 添付ファイルを編集するページを開きます。

2. 古い添付ファイルの横にある「**修正」**ボタンをクリックします。このプロセスにより、添付ファイルがダウンロードされ、 新しい暗号化方式で再暗号化され、添付ファイルが保管庫に再アップロードされ、古いバージョンの添付ファイルが削除されます。

添付ファイルが正常にアップグレードされると、アラートアイコンと修正ボタンが消えます。